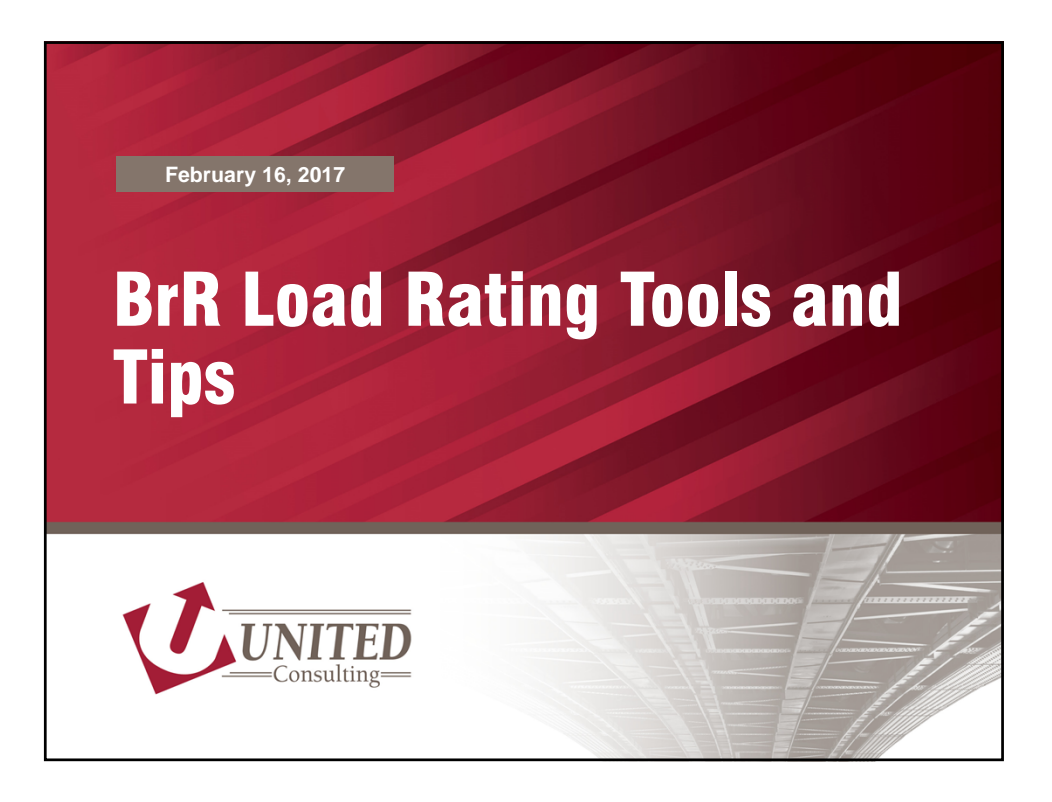

| BrR Load                        | Rating Tools and Tips                                                         |
|---------------------------------|-------------------------------------------------------------------------------|
| Overview                        |                                                                               |
| Per INDOT Brid                  | dge Inspection Memorandum No. 16-06                                           |
| DATE:<br>SUBJECT:<br>EFFECTIVE: | May 26, 2016<br>Load Rating Requirement for New County Bridges<br>Immediately |
| "load ratings                   | are to be performed using AASHTOWare BrR"                                     |
|                                 |                                                                               |
|                                 |                                                                               |

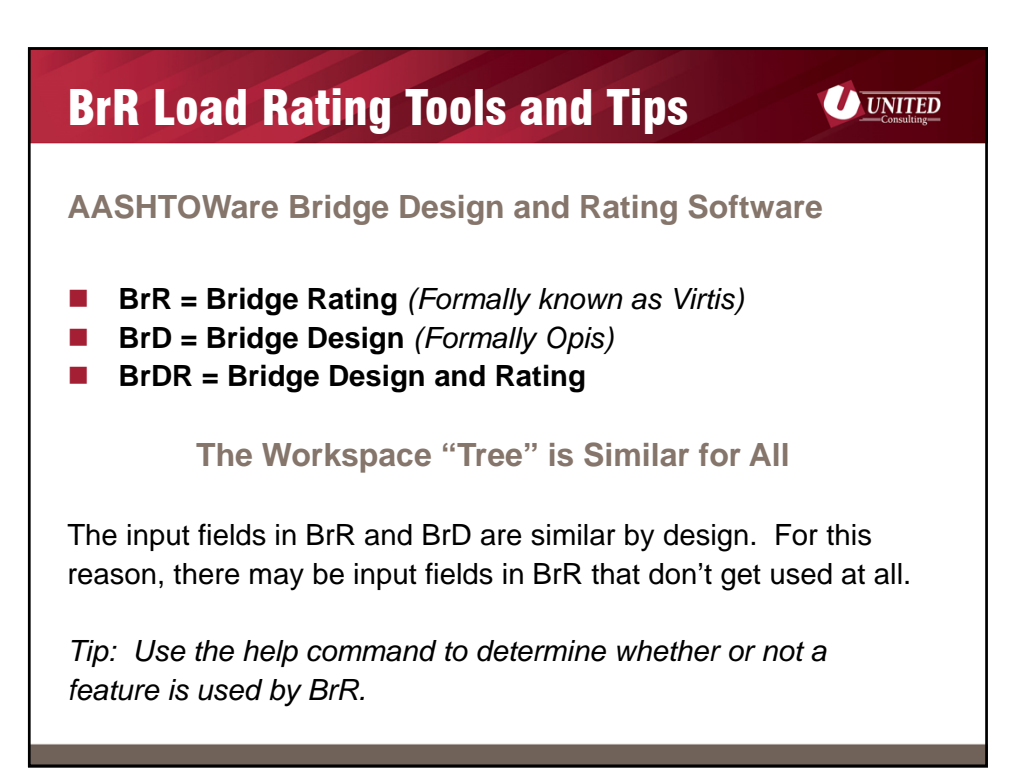

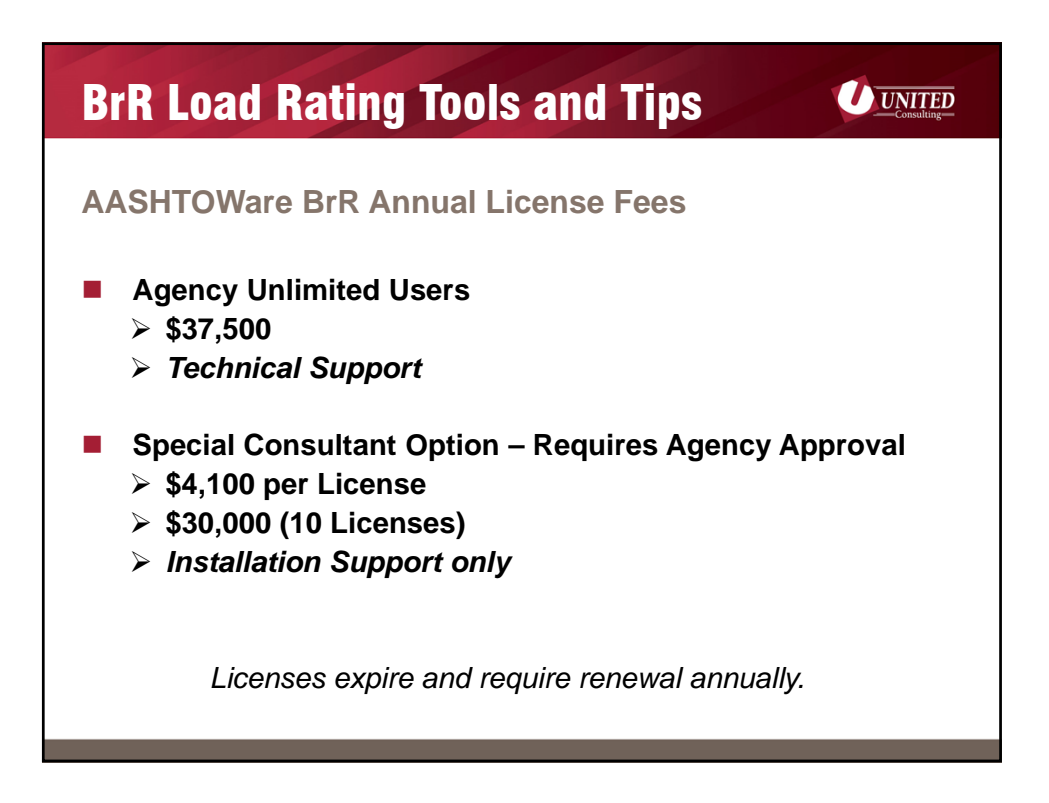

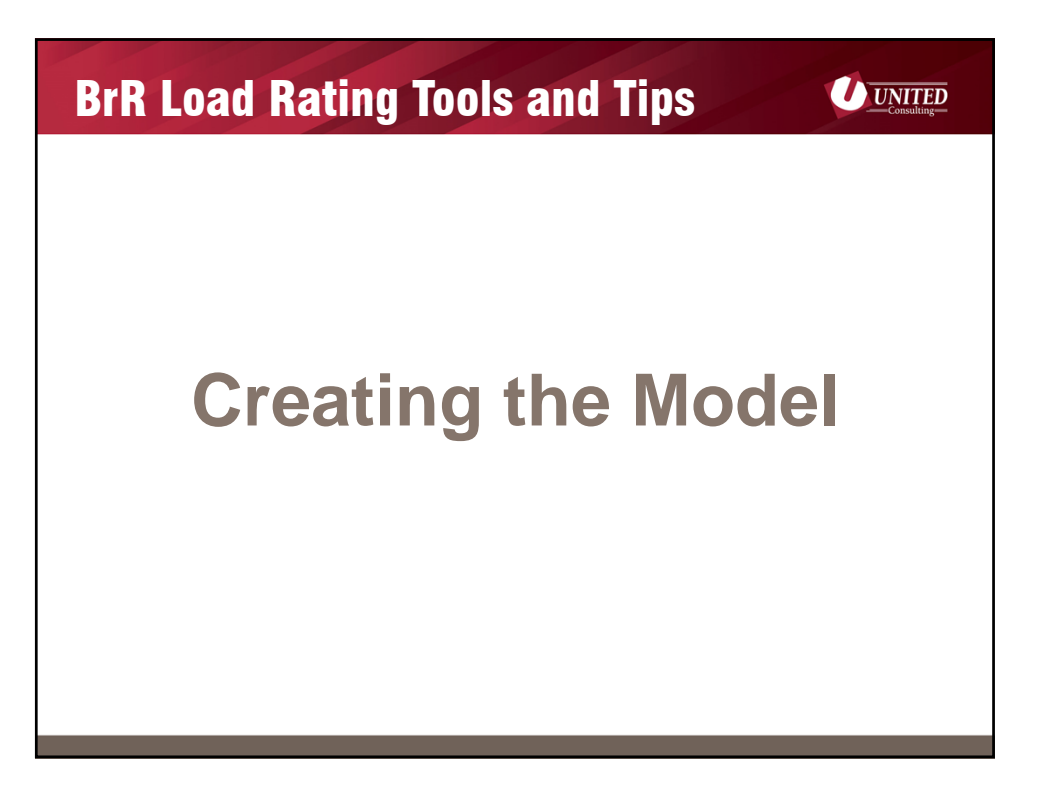

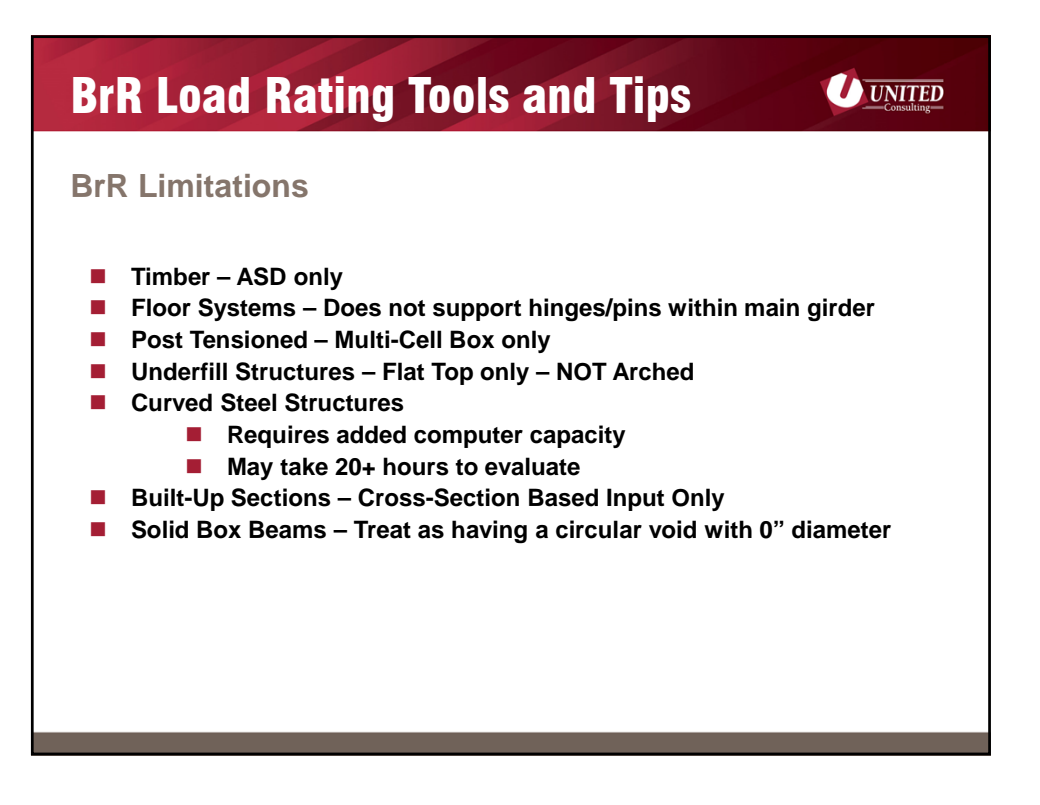

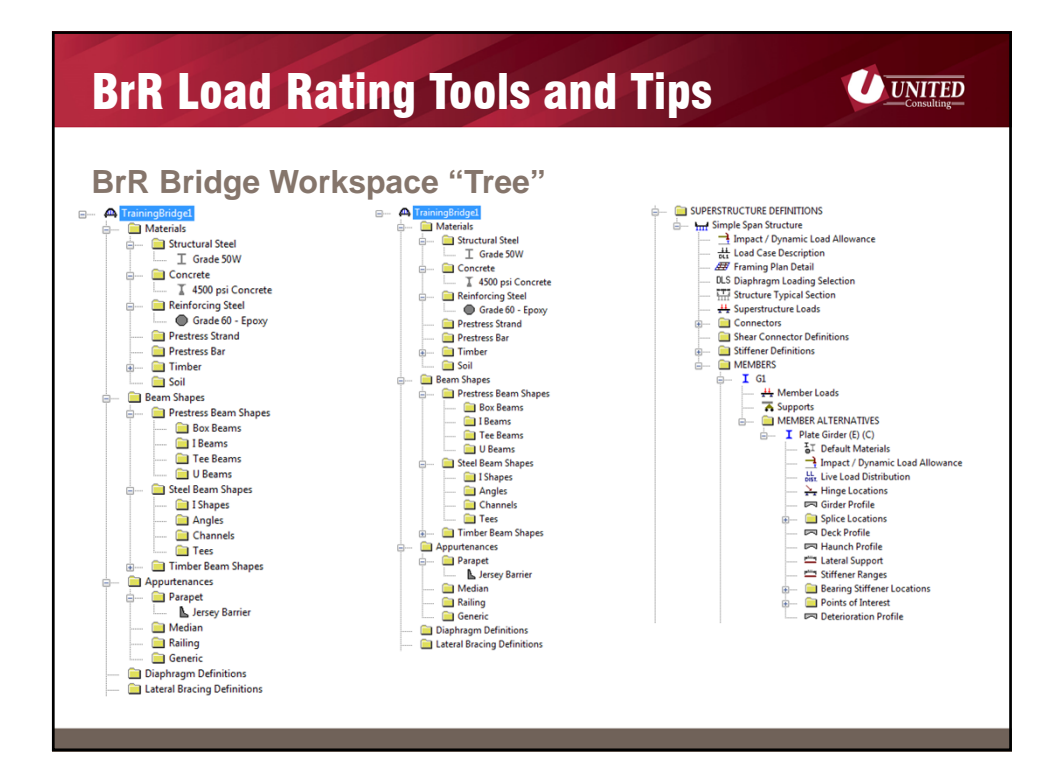

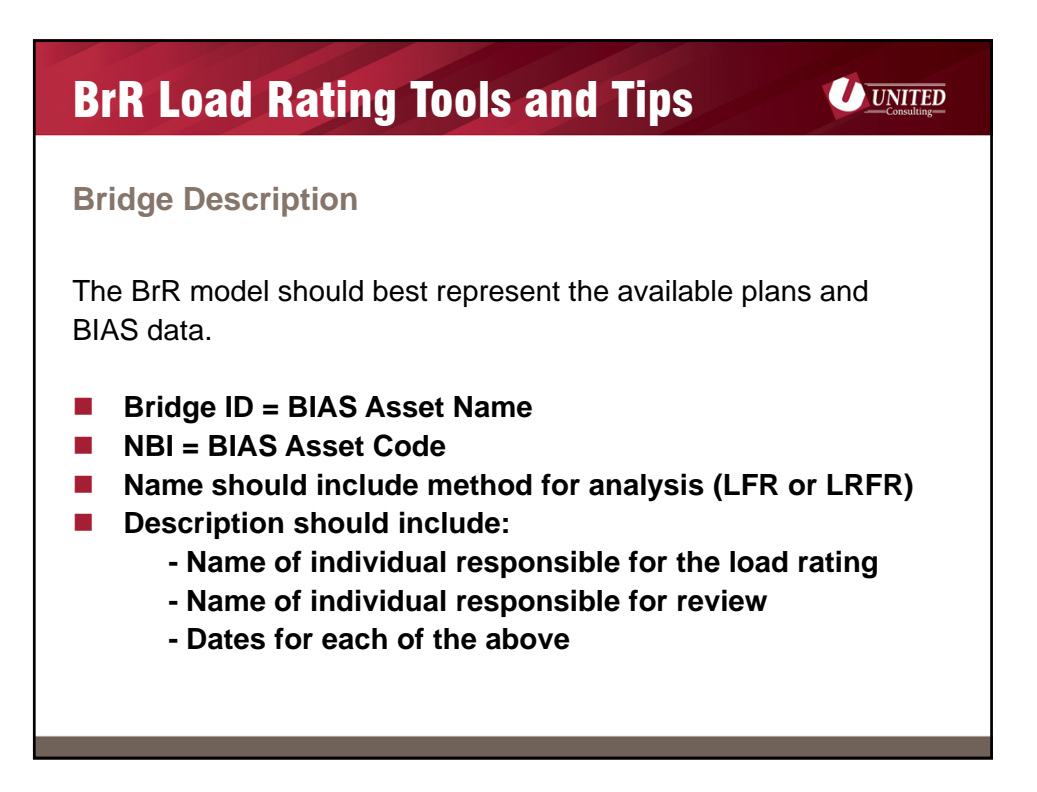

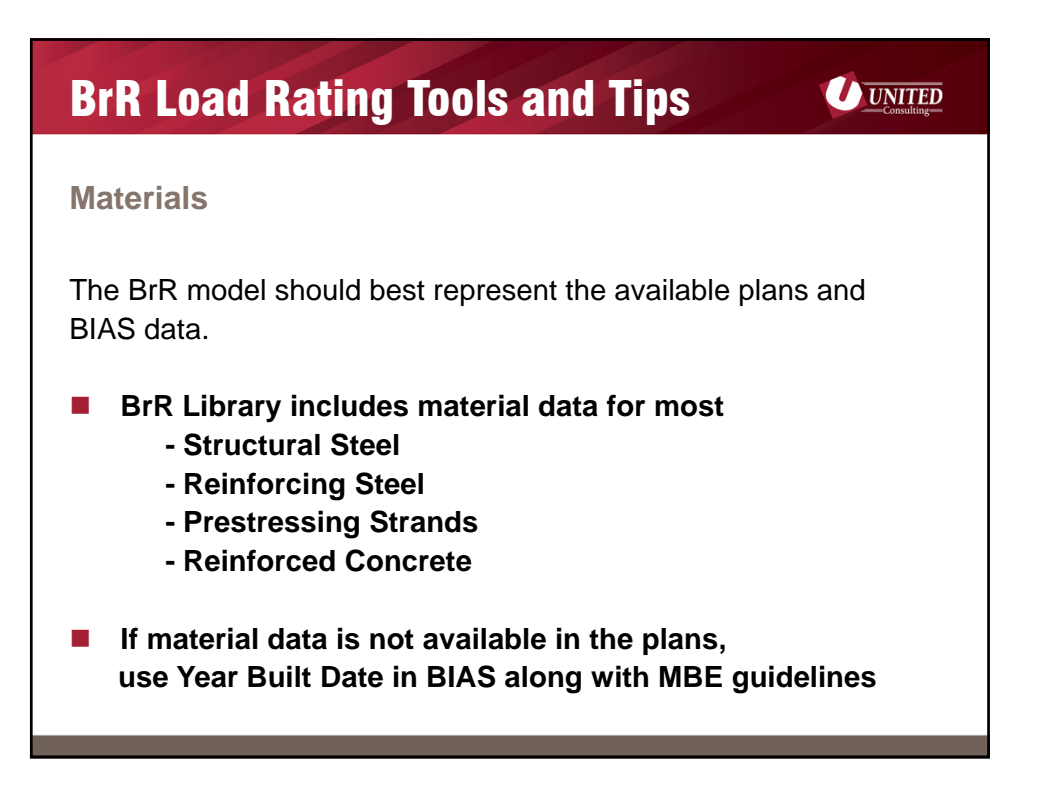

| BrR Load Rat                                                     | ing Tools and Tip                                                                                                    | S UNITED Consulting                  |
|------------------------------------------------------------------|----------------------------------------------------------------------------------------------------|--------------------------------------|
| View Schematic                                                   | <b></b>                                                                                                    |                                      |
| The BrR model shou<br>BIAS data. Use the<br>confirm the model cr | Id best represent the avail<br>View Schematic Icon as a<br>eated matches the plans.                                                                                                    | ilable plans and<br>a quick check to |
|                                                                  | Contraction         Description         Description <thdescription< th=""> <thdescription< th=""></thdescription<></thdescription<> |                                      |
| Framing Plan                                                     |                                                                                                    | Member Elevation                     |
|                                                                  | Structure Typical Section                                                                                                    |                                      |

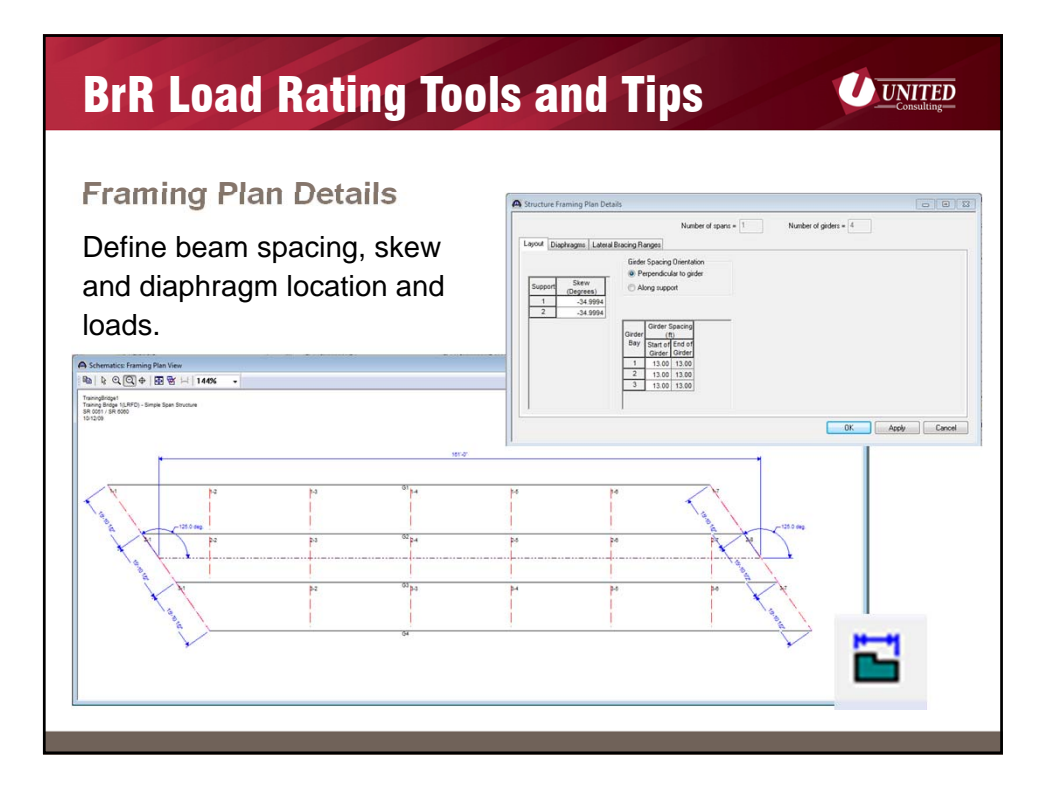

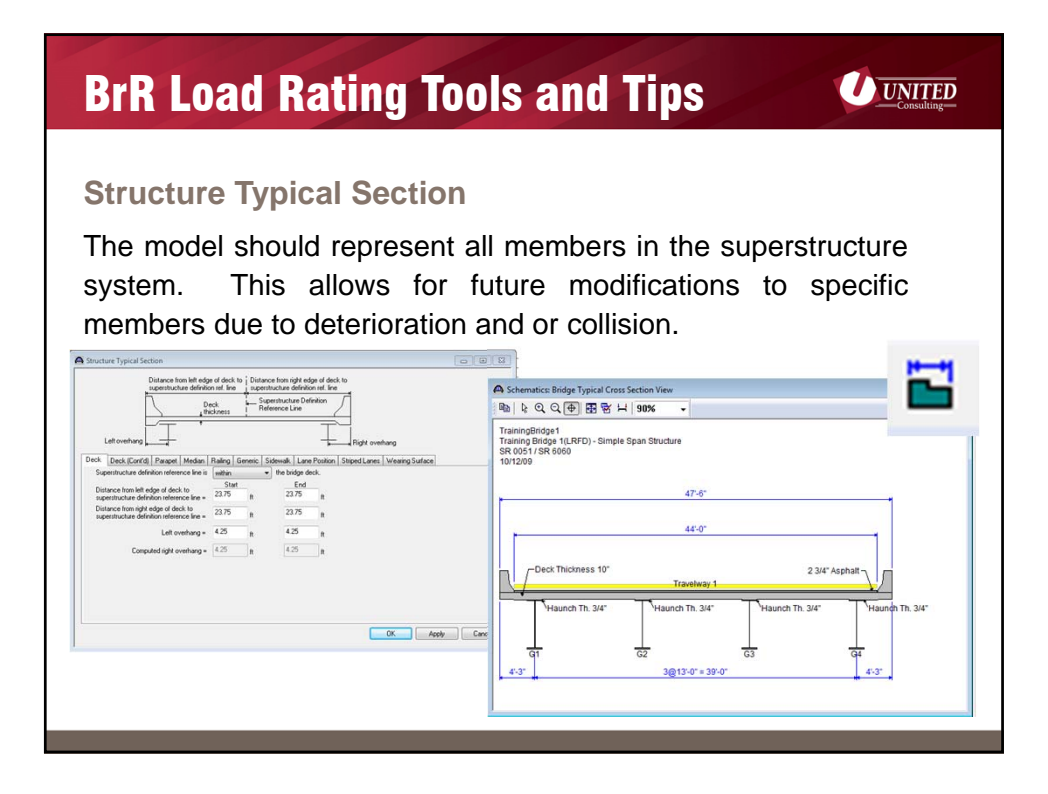

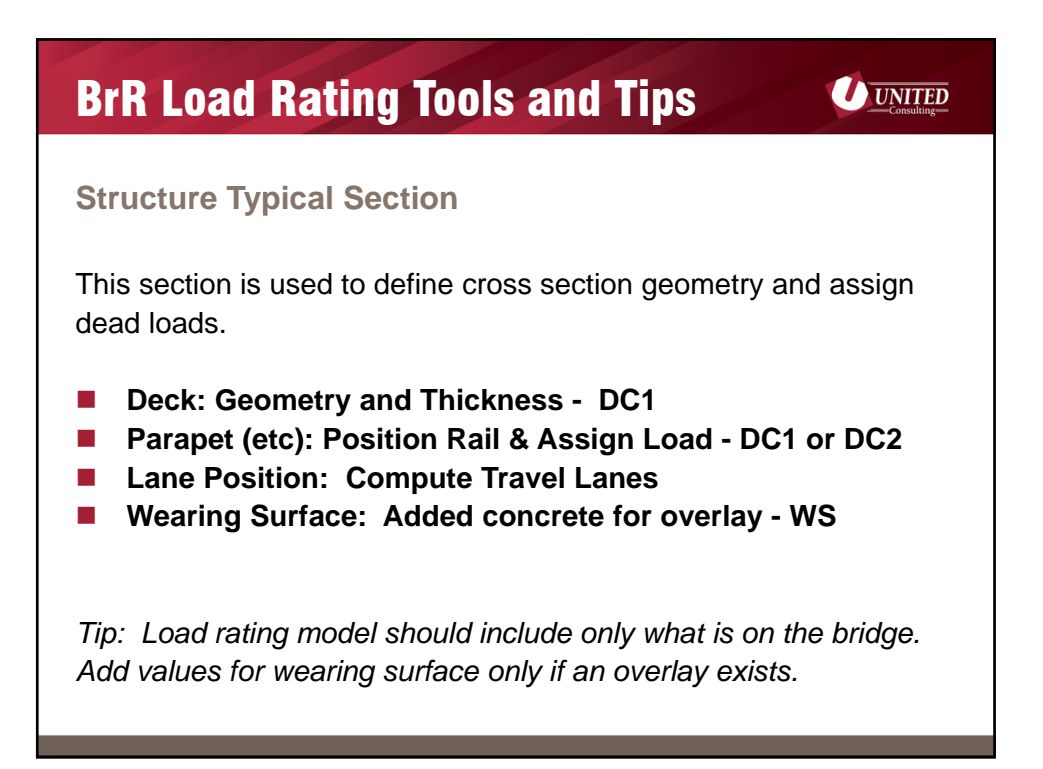

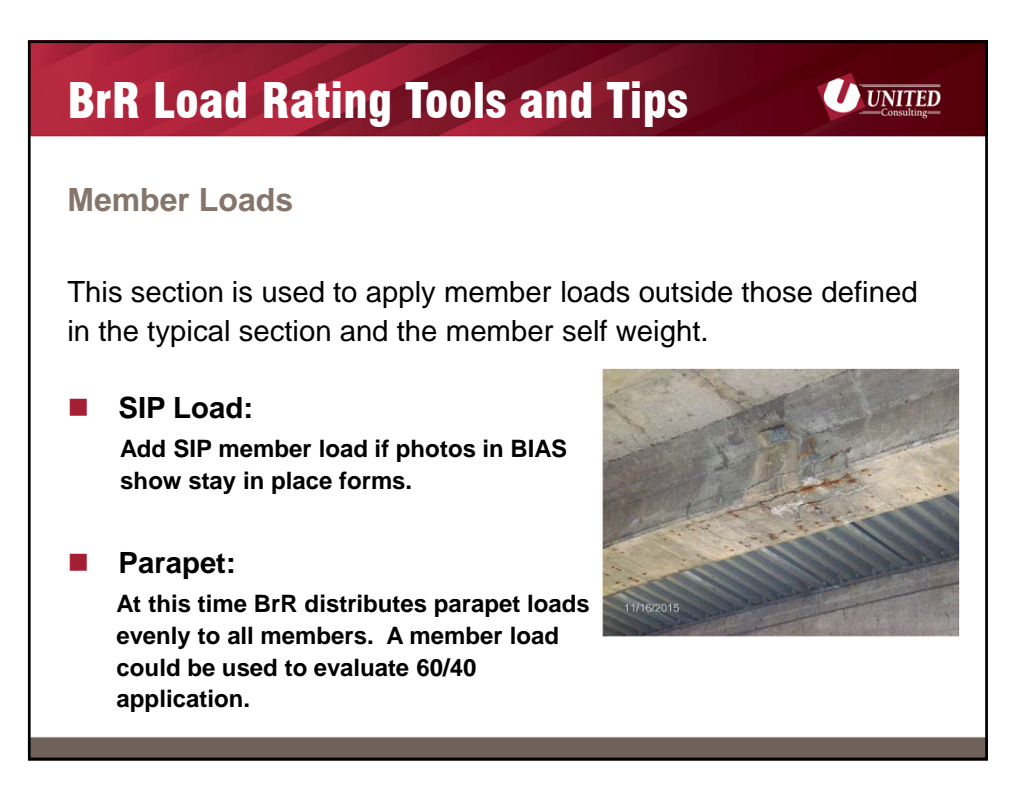

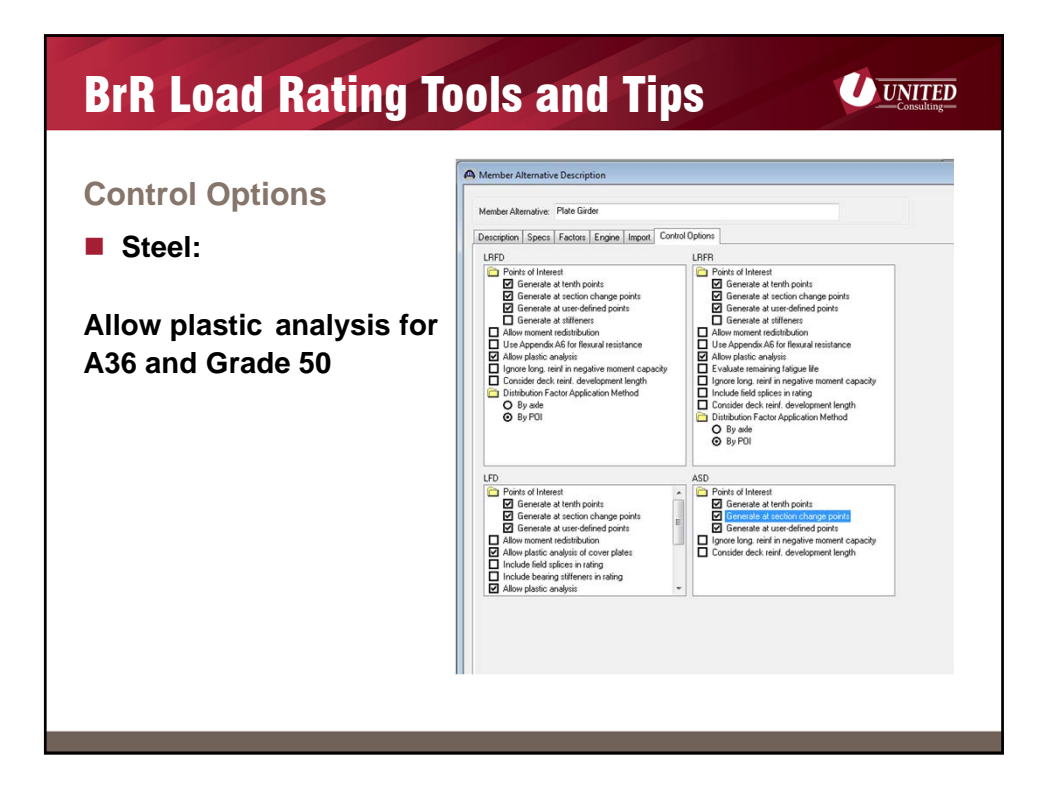

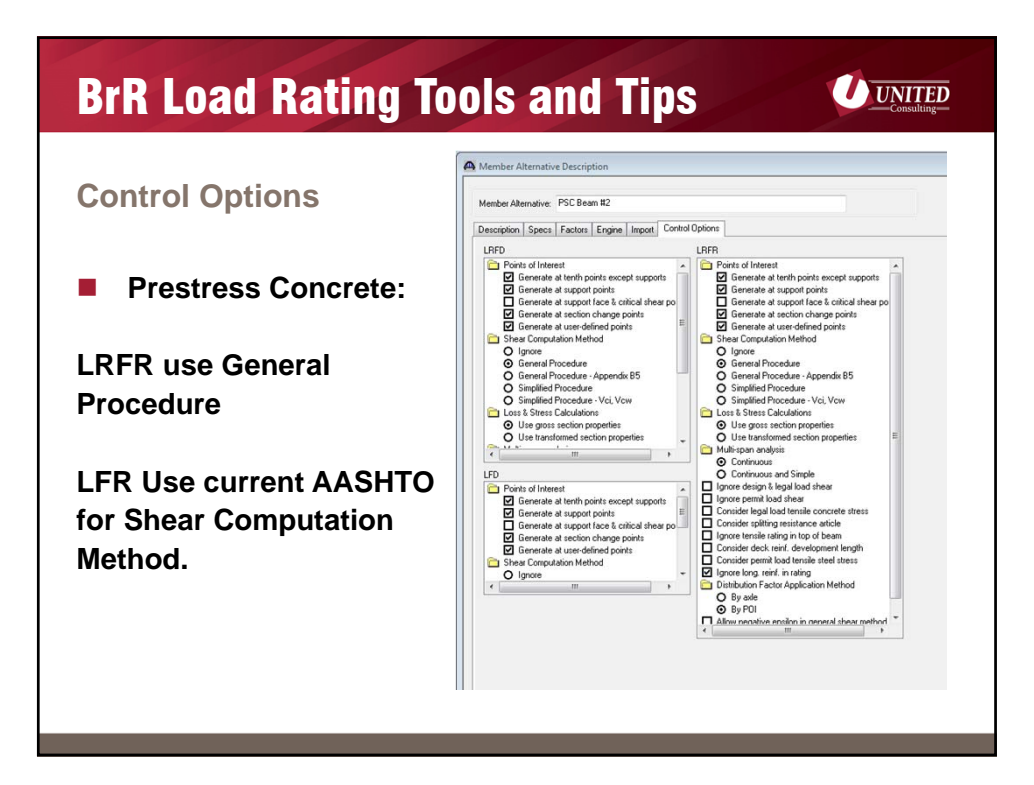

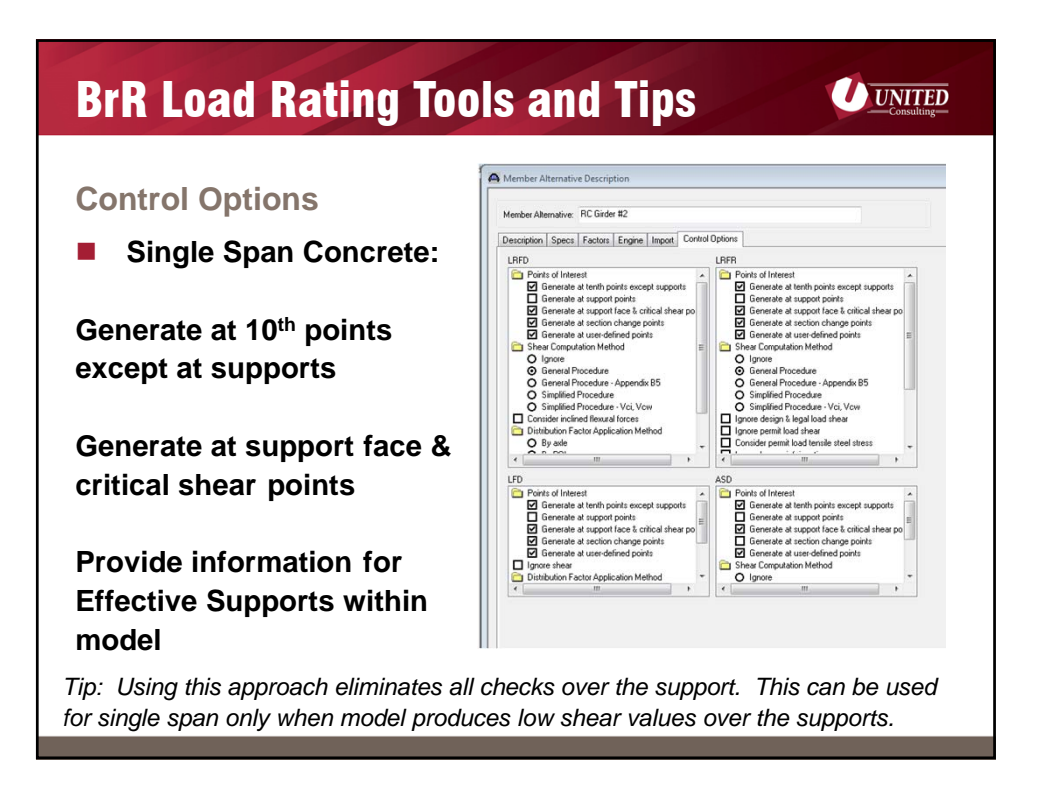

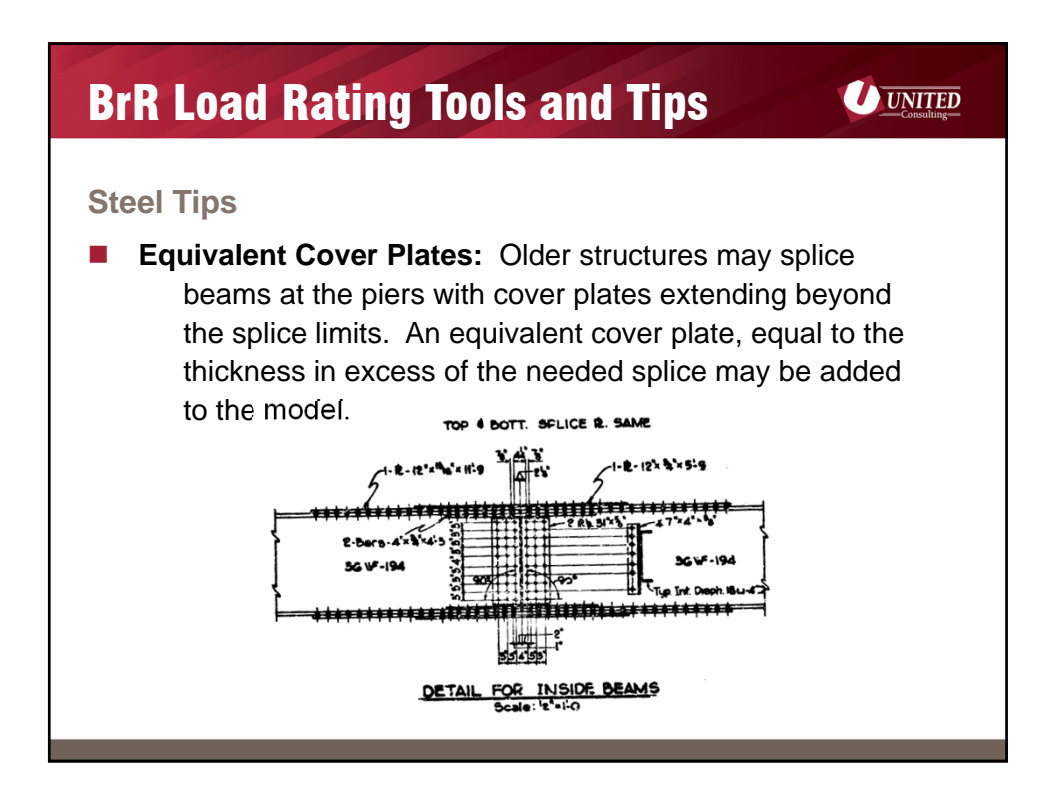

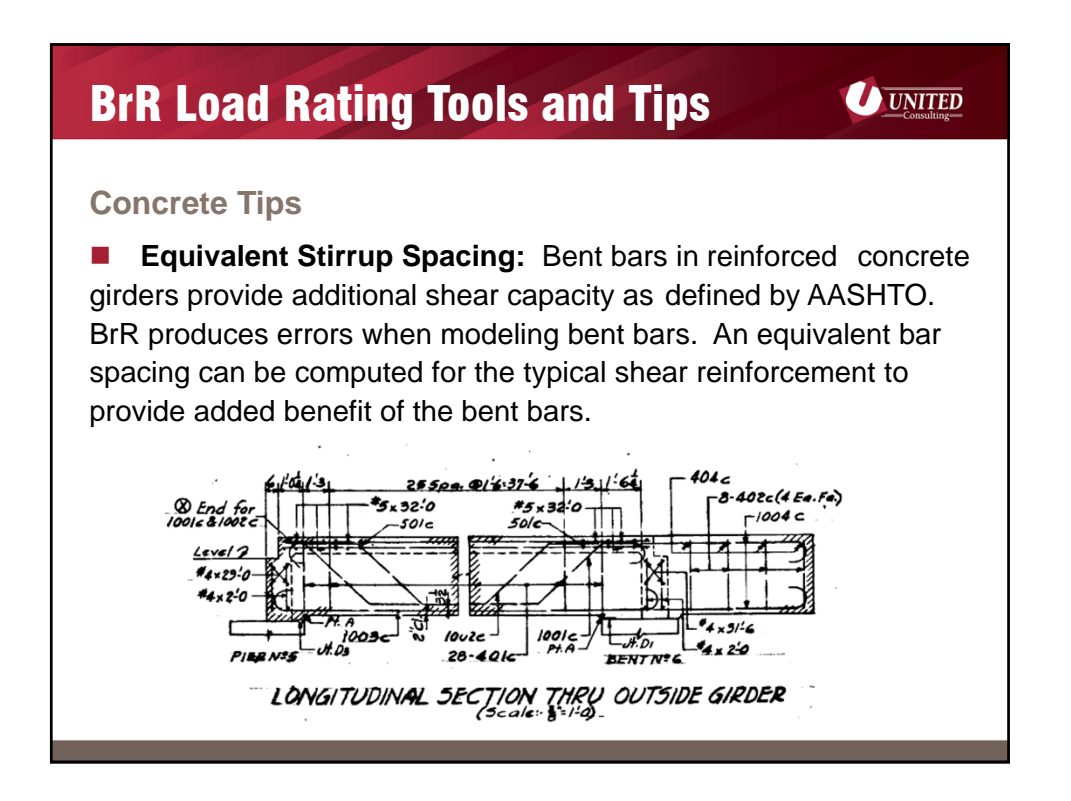

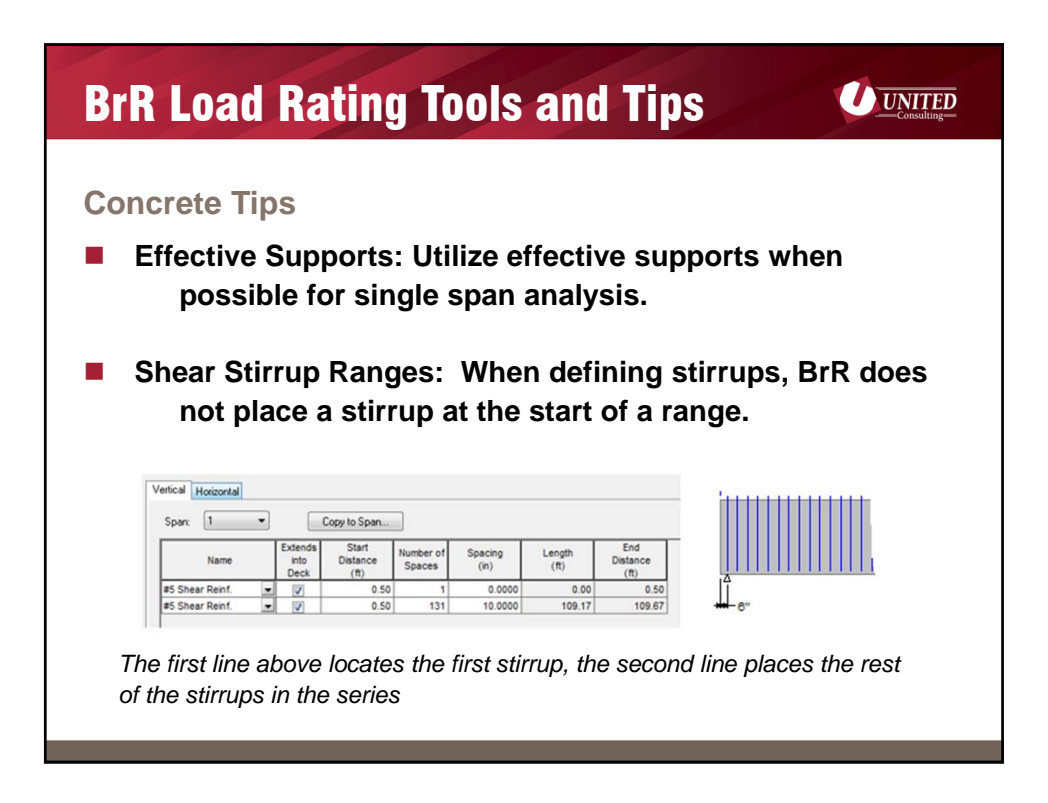

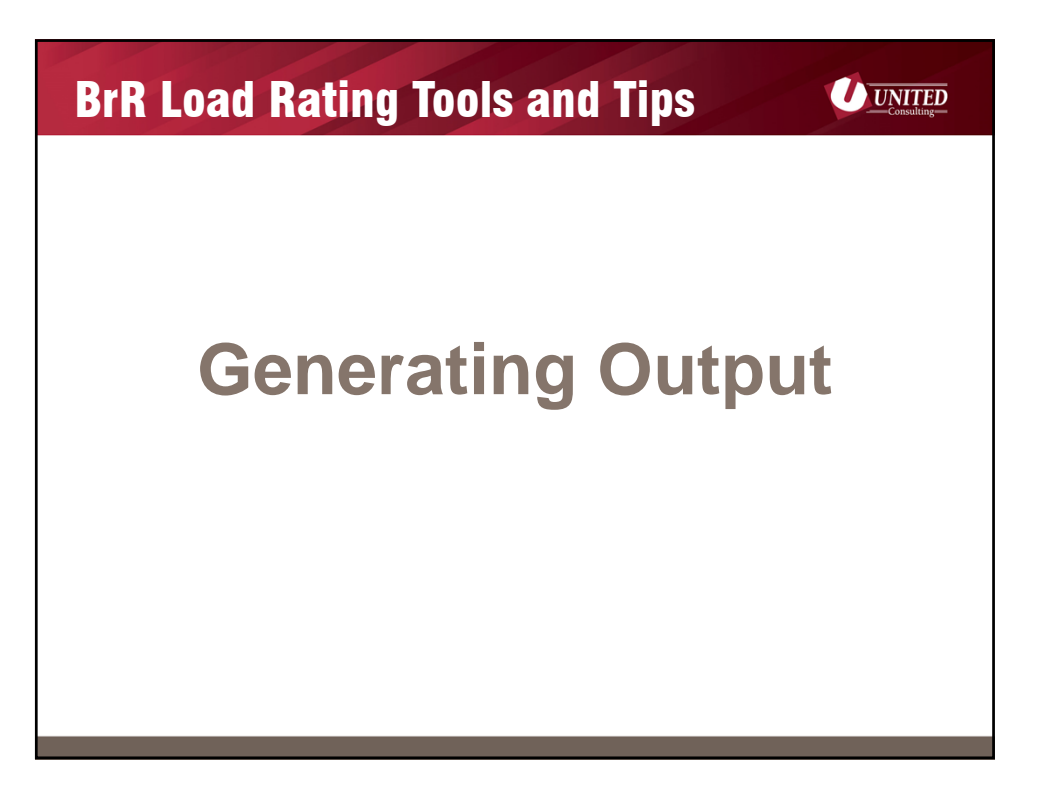

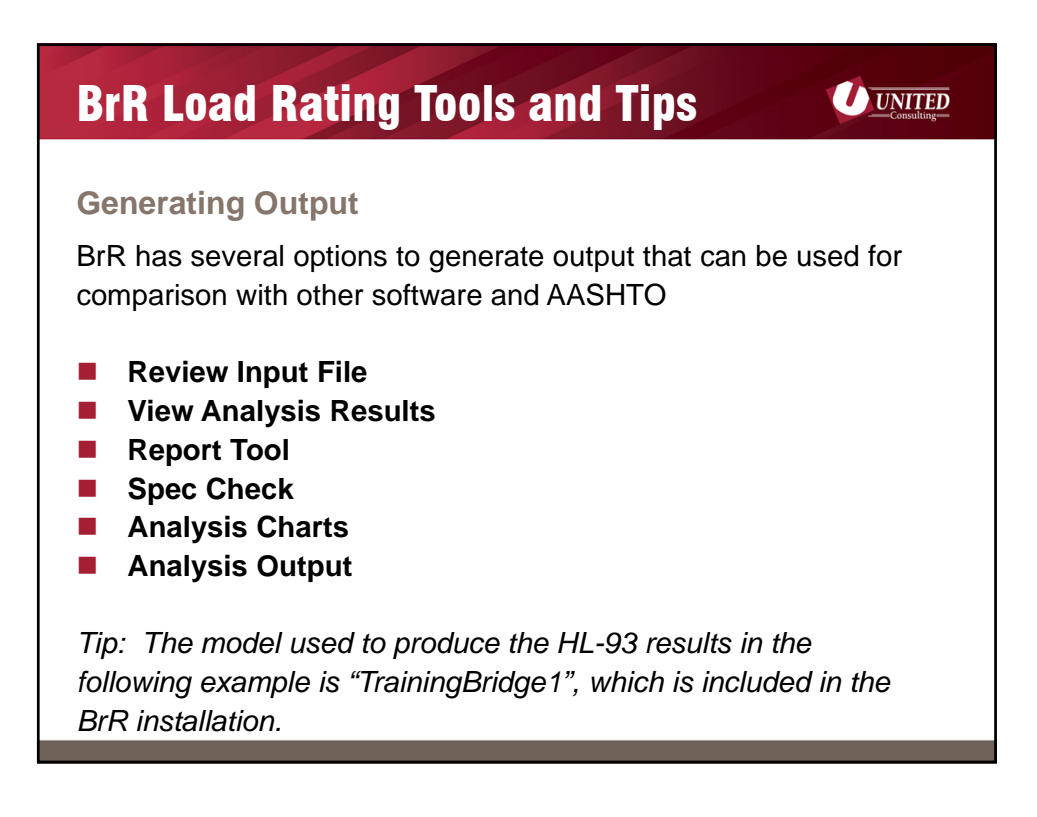

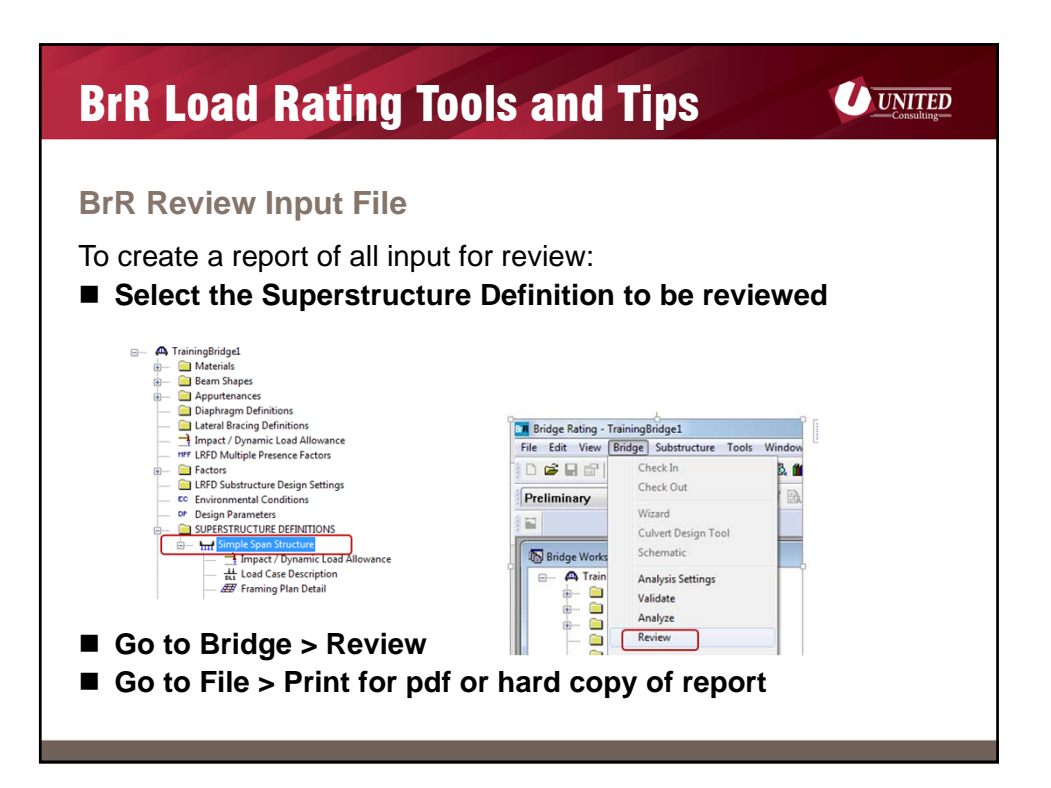

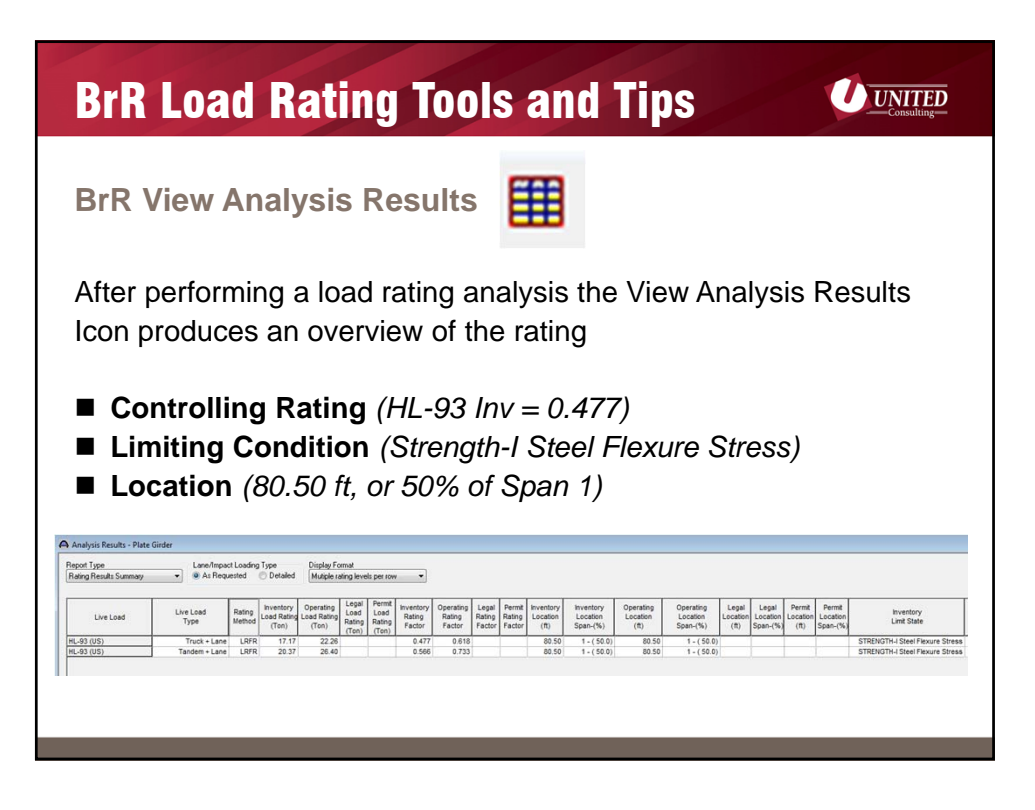

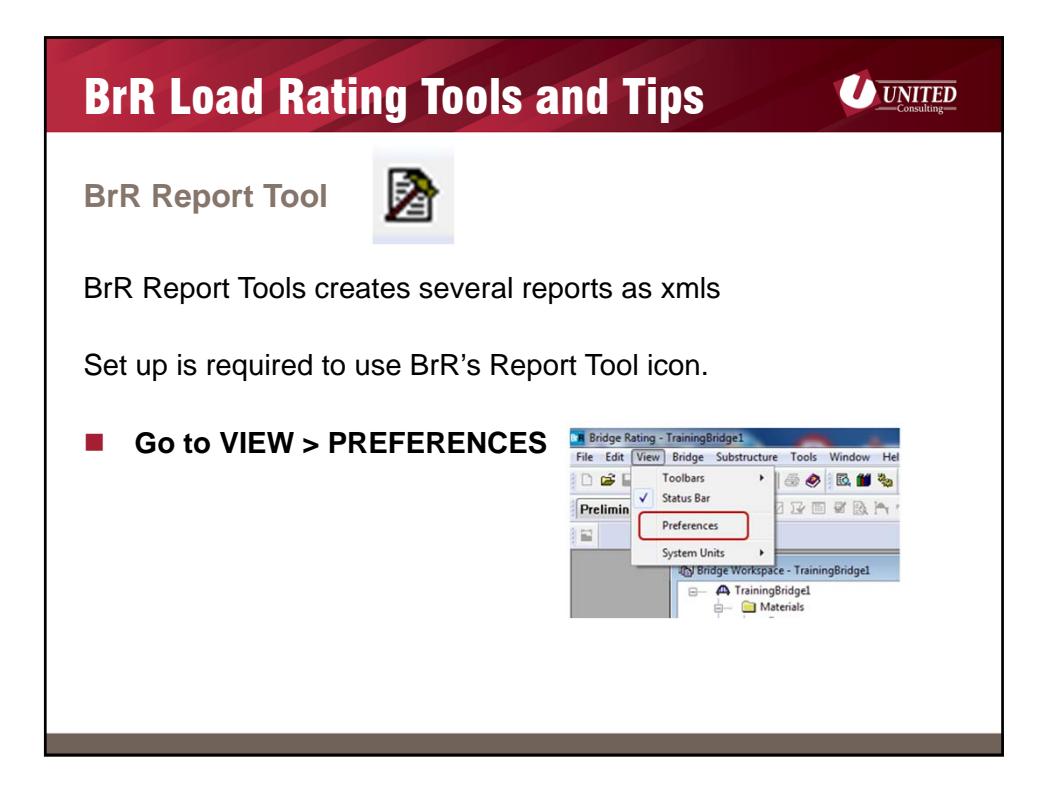

| BrR Load Rating Too                                                                                                    | Is and Tips                                                                                                    |
|----------------------------------------------------------------------------------------------------|----------------------------------------------------------------------------------------------------|
| BrR Report Tool                                                                                                    | Preferences II                                                                                                    |
| <ul> <li>Go to ANALYSIS TAB</li> <li>Select BROWSE to<br/>identify the folder where<br/>output files are being<br/>stored .</li> </ul> | Bridge Explore:       Bridge Kupher:       Bridge Kupher:       OK         Default Analysis Setting:       Template       OK         Analysis Setting:       Template       OK         Analysis Setting:       Template       Help         Use:       Temperatures':       Help         Use:       Temperatures':       Help         Use:       Temperatures':       Help         Chromet user':       Browne.       Help         Chromet user':       Browne.       Help         Chromet user':       Browne.       For the comparise of the temperature of the temperature of temperature of temperature |
| Tip: Analysis is quicker if this fo                                                                                                    | older resides on the local drive                                                                                                    |

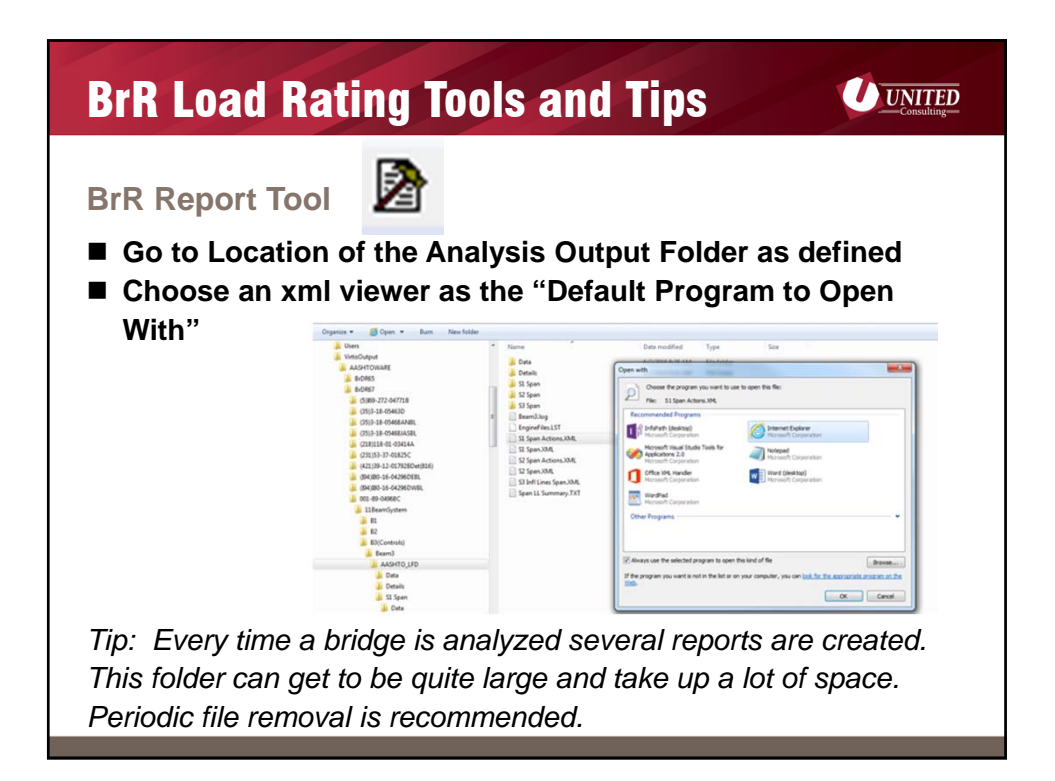

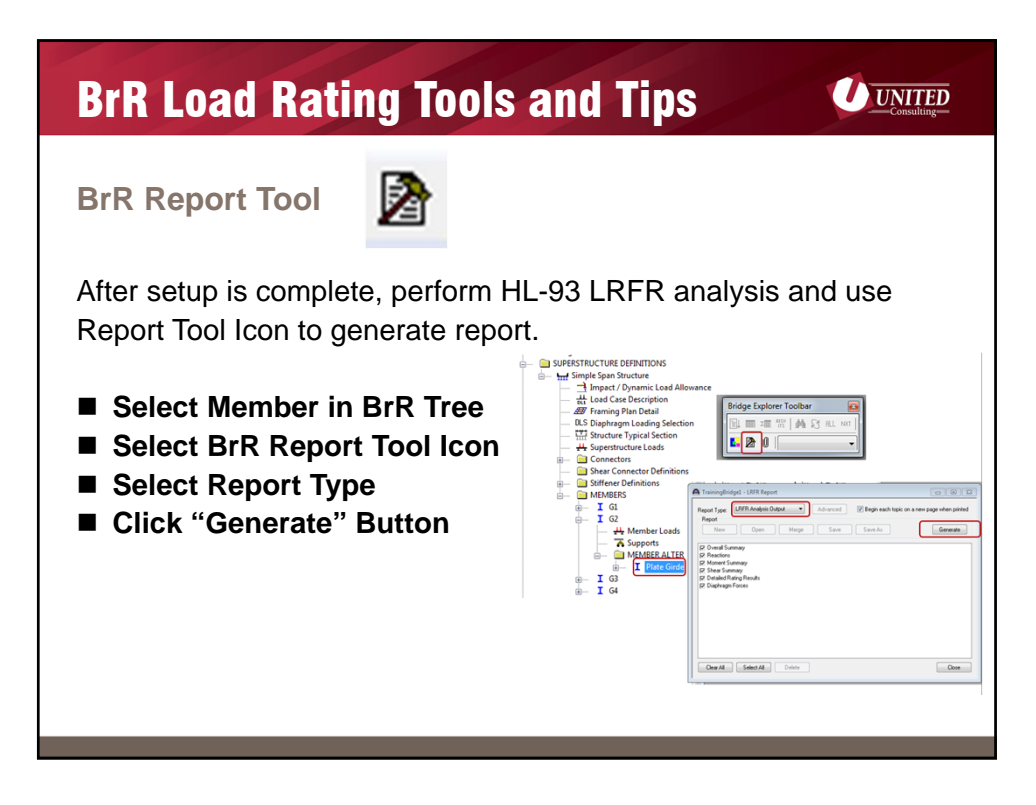

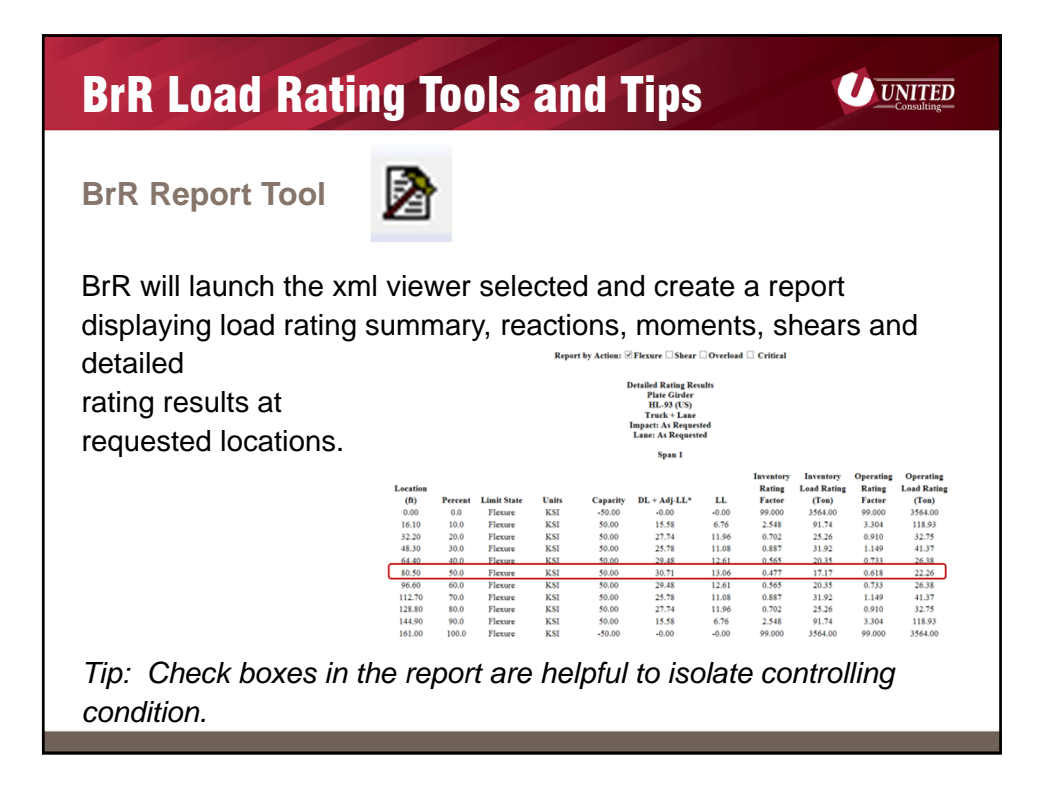

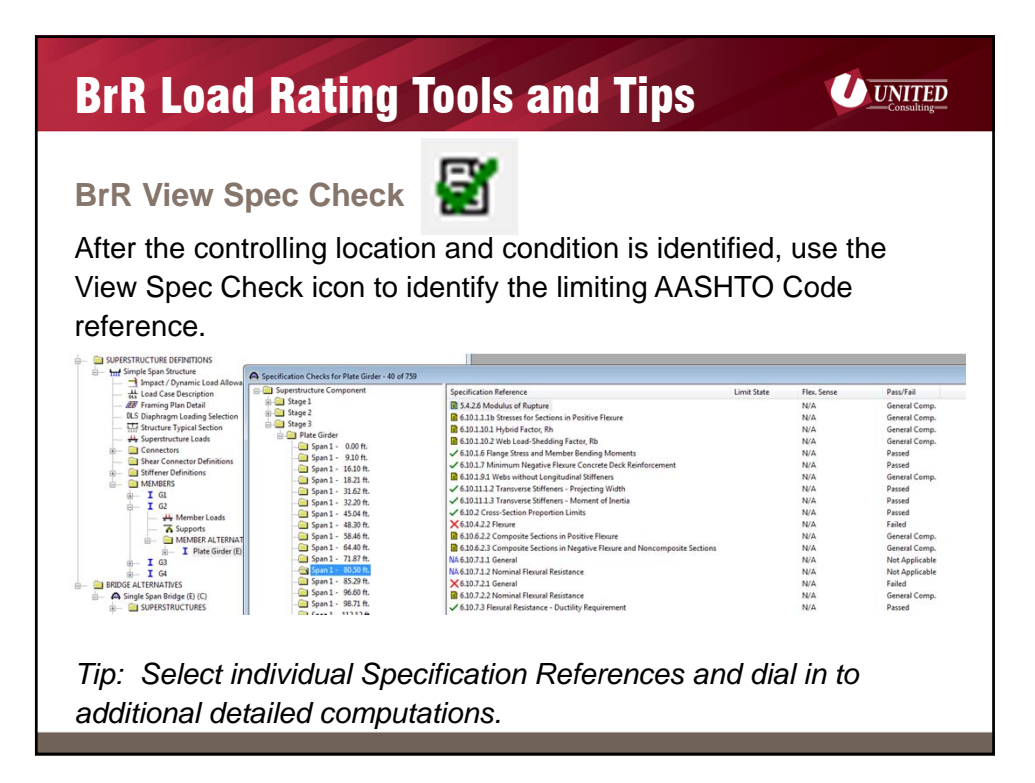

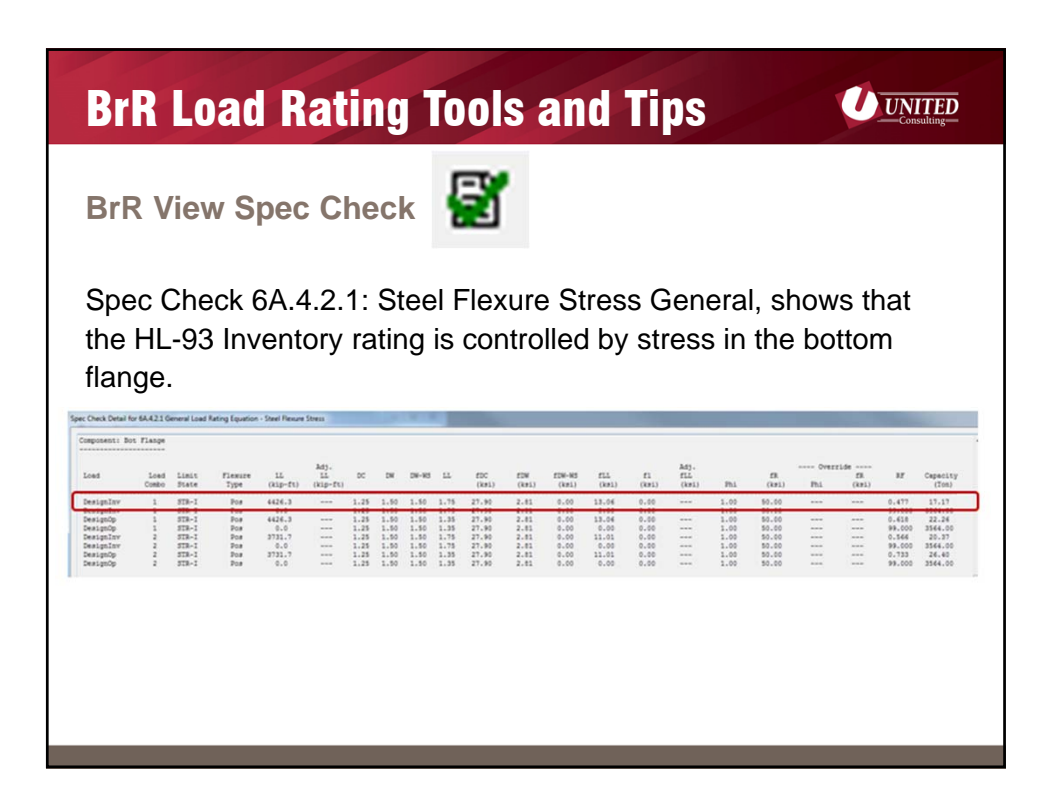

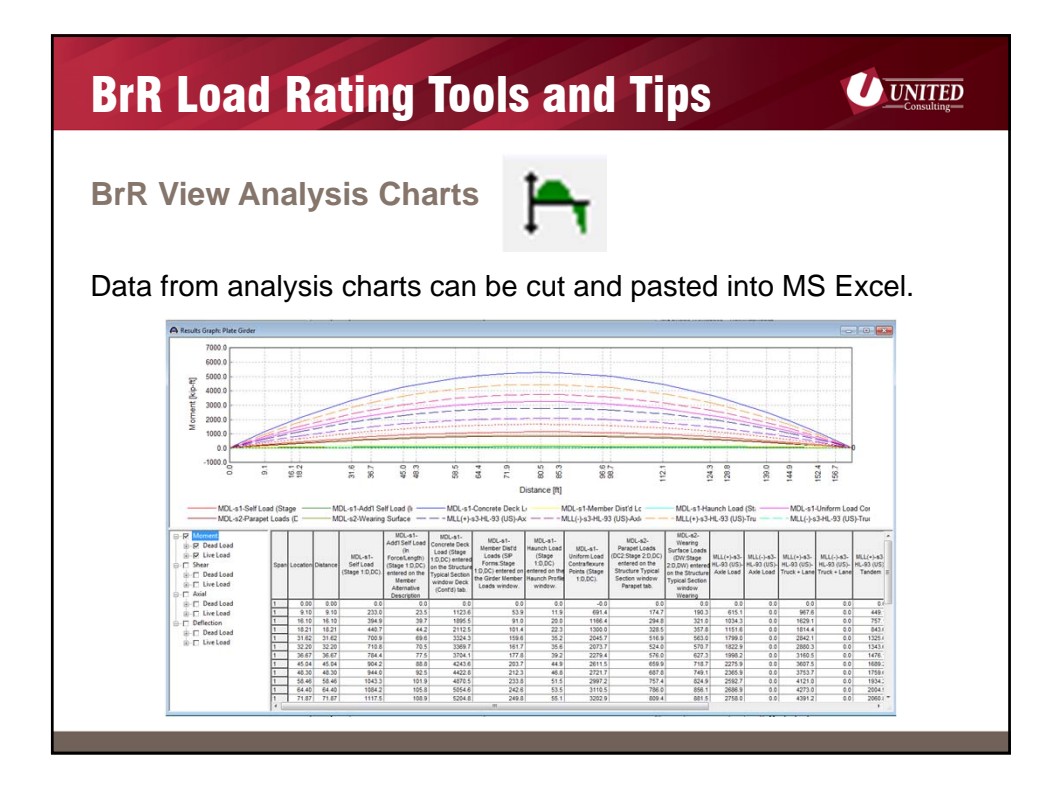

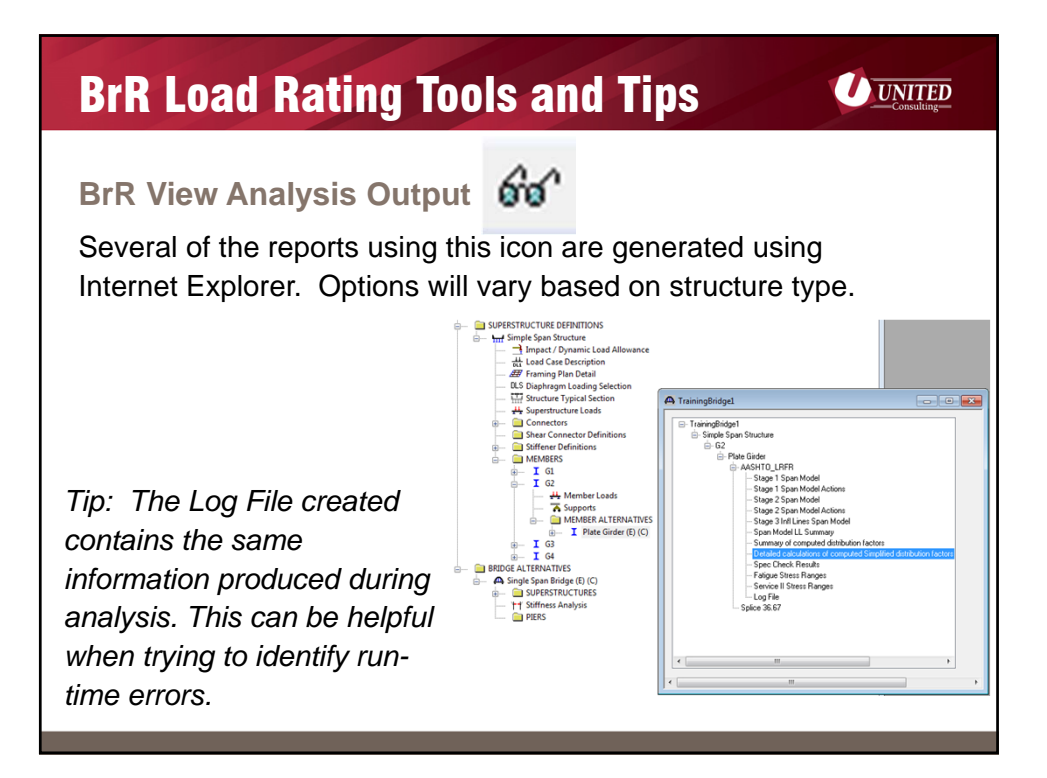

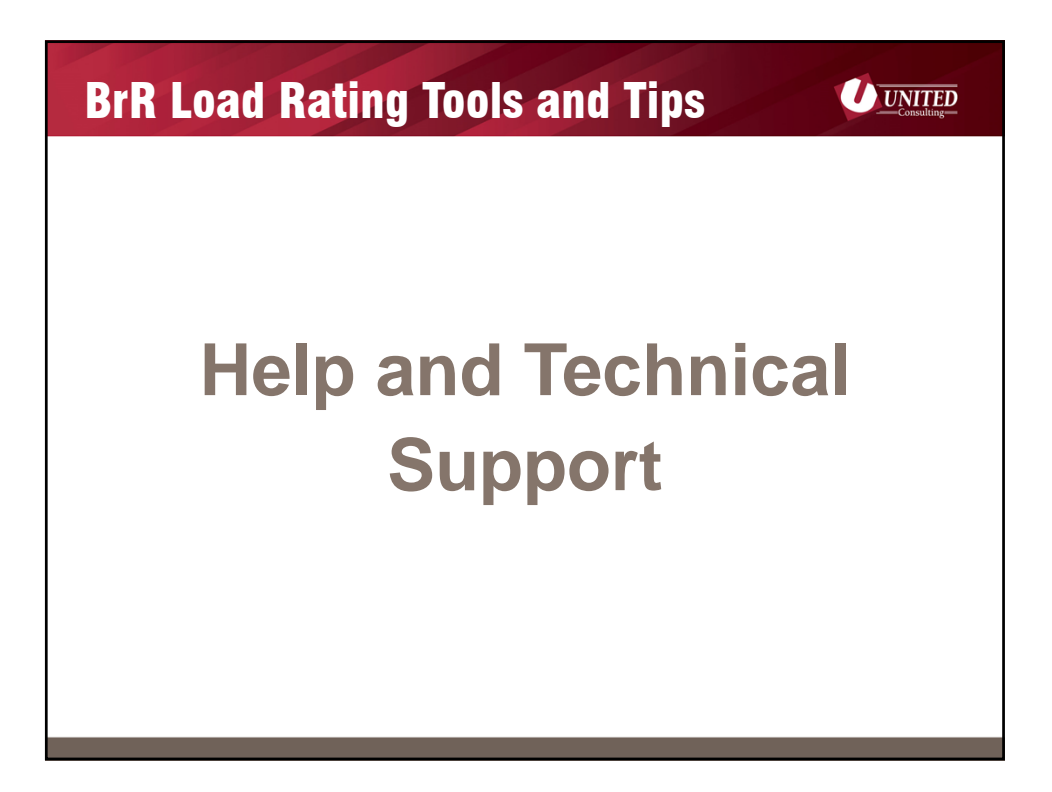

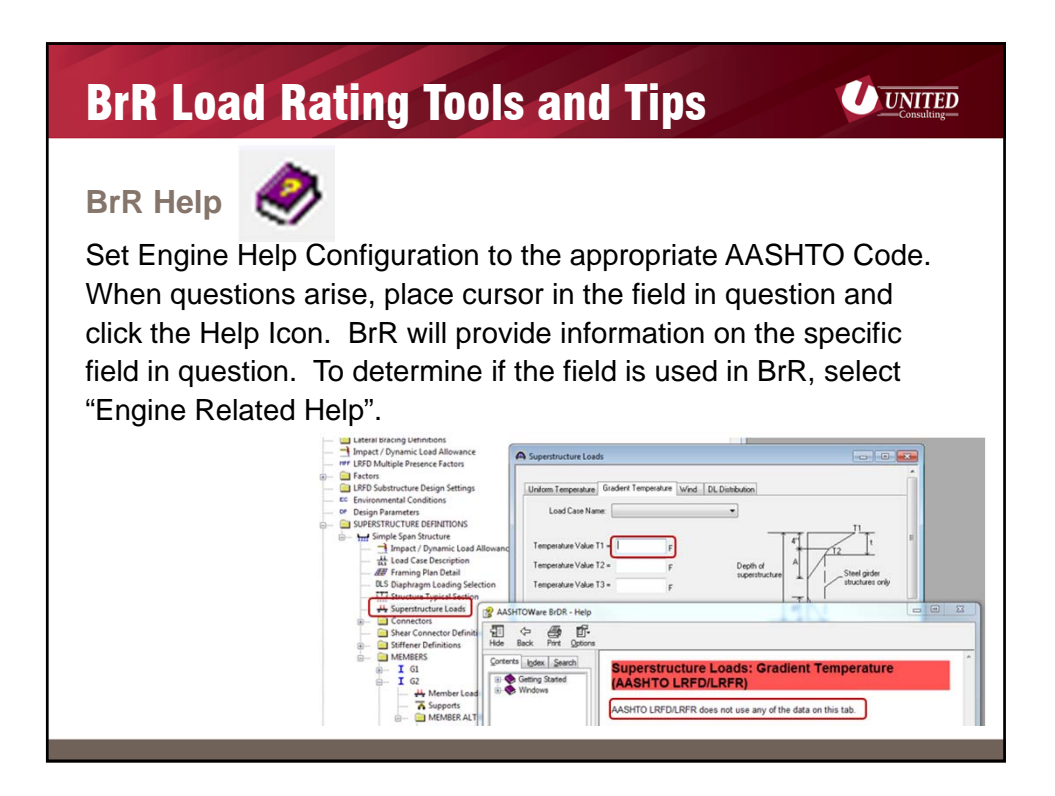

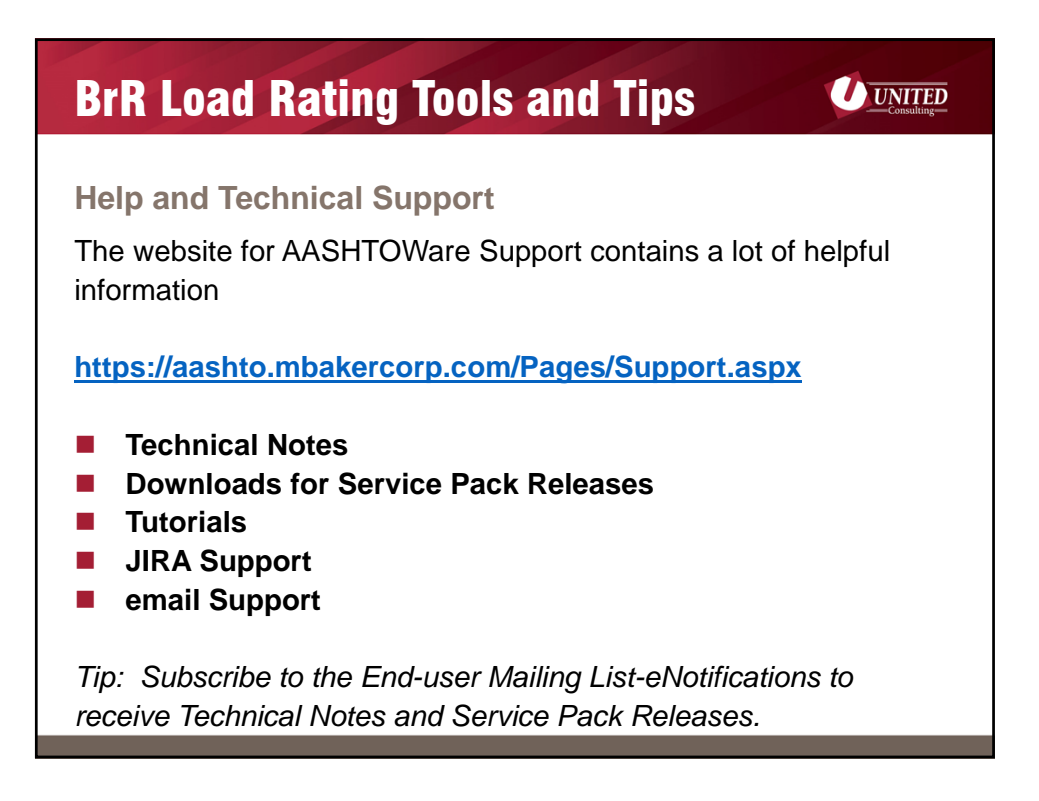

| BrR Load Rating Tools and Tips |                                           |             |           |                                           |  |  |
|--------------------------------|-------------------------------------------|-------------|-----------|-------------------------------------------|--|--|
| utori                          | als                                       |             |           |                                           |  |  |
| roinin                         | a tutoriolo on the AASU                   |             | upport    | t oito includo velo                       |  |  |
| raining                        | g luionais on the AASH                    |             | uppon     | t site include xmis                       |  |  |
| nat ca                         | n be imported into BrR a                  | and pdfs fo | or guid   | lance.                                    |  |  |
|                                |                                           |             |           |                                           |  |  |
| _                              |                                           |             |           | AASHTOWare BrR 6.8                        |  |  |
| Trainin                        | g                                         |             |           | Steel Tutorial                            |  |  |
| Tutorial                       | _                                         |             | Stee      | el Plate Girder Using LRFR Engine         |  |  |
| Tutonai                        | 5                                         |             |           | STILL - Steel Plate Ginder                |  |  |
| Туре                           | Name                                      | File Size   | File Date | 120" EW West (JAPO)                       |  |  |
| 3 Category                     | : Steel (23)                              |             |           | 2.97- 44 and 85, As = 4.15 in*2 (Bettore) |  |  |
| 1                              | STL11 - Steel Plate Girder                | 694 KB      | 8/26/2016 |                                           |  |  |
| -                              | STL11 - Steel Plate Girder                | 443 KB      | 8/9/2016  |                                           |  |  |
| 1                              | STL2 - Two Span Plate Girder              | 994 KB      | 7/28/2016 | Composite Section at Pier                 |  |  |
| 2                              | STL2 - Two Span Plate Girder              | 500 KB      | 7/28/2016 | 9,9,9                                     |  |  |
| 1                              | STL3 - Splice                             | 652 KB      | 8/26/2016 |                                           |  |  |
| 1                              | STL4 - Simple Span Plate Girder with Loss | 278 KB      | 7/28/2016 | - \  _ b*                                 |  |  |
| -                              |                                           | 553 KB      | 7/20/2016 |                                           |  |  |
| (W)                            | STL4 - Simple Span Plate Girder with Loss | 552 KB      | //28/2010 |                                           |  |  |
|                                | STL4 - Simple Span Plate Girder with Loss | 552 KB      | //28/2010 | Weget × 550 pt                            |  |  |

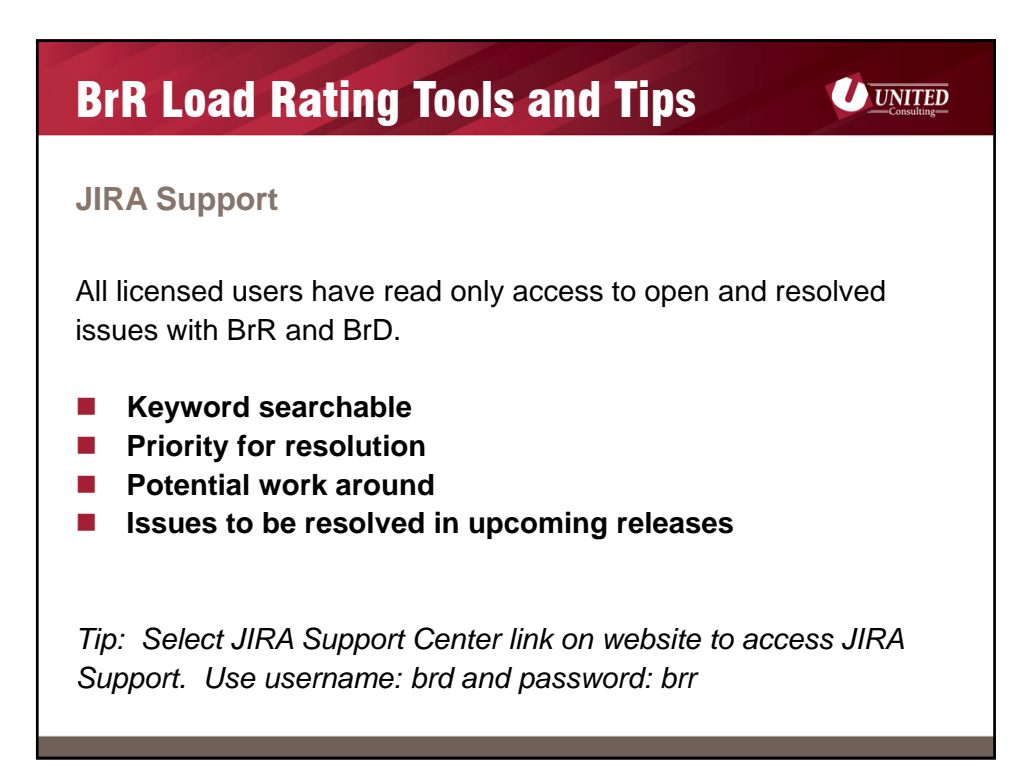

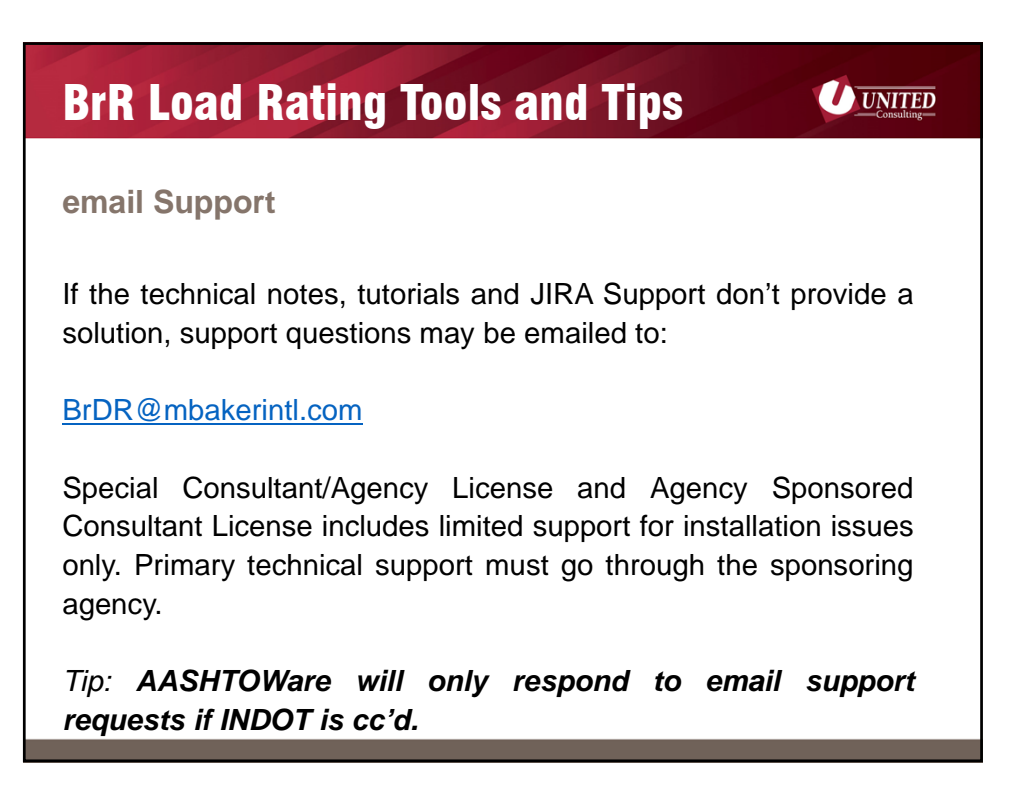

## **BrR Load Rating Tools and Tips**

UNITED

Annual RADBUG Meeting (<u>Rating And Design Bridge U</u>sers <u>G</u>roup)

> August 15-17, 2017 Kansas City, Kansas

http://aashtobr.org/

A link to all presentations since the 2010 Annual RADBUG meeting can be found on the website. Including Fundamentals Workshop tutorial, Library Training and guidance from other DOTs facing the same Federal mandates.

## **Thank You!**

For additional questions, please contact:

Jennifer Hart O: 317-895-2585 E: Jennifer.hart@ucindy.com

1625 N Post Rd Indianapolis, IN 46219 www.ucindy.com

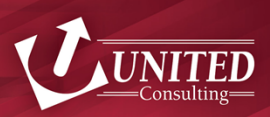